## United Way of the Quad Cities Volunteer Hub Accessing Your Day of Caring Team Information

1. Follow the link in your invite email or go to <a href="http://unitedwayqc.galaxydigital.com">http://unitedwayqc.galaxydigital.com</a> and click Login.

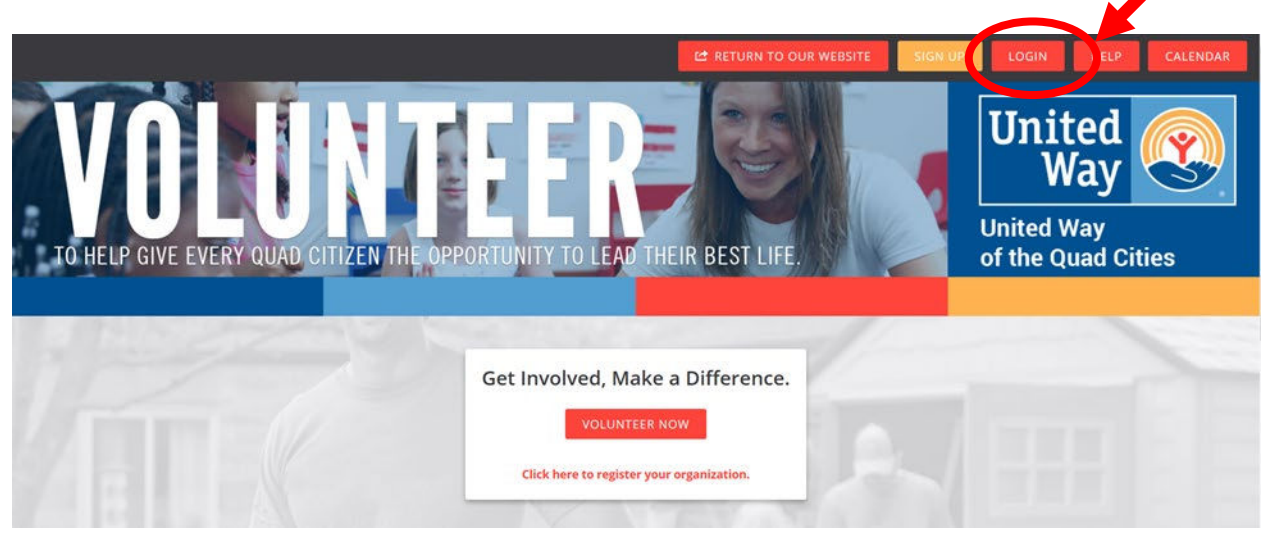

2. Click the drop down area by your initials and select "My Teams".

|    |                  | 😂 RETURN TO OUR WEBSITE 🧬 MANAGER 🎎 MY AGENCY 📰 🖼 🌲 (98) 🗸                                                                     | HELP    |  |  |  |  |  |  |  |
|----|------------------|----------------------------------------------------------------------------------------------------|---------|--|--|--|--|--|--|--|
|    | YOUR DESTINATION | NON FOR MAKING AN IMPACT IN THE QUAD CITIES                                                                                    |         |  |  |  |  |  |  |  |
| ñ  | DASHBOARD        | Welcome back, Marci! Here's your volunteer snapshot for February 8, 2018                                                       | рянот 😨 |  |  |  |  |  |  |  |
| 0  | NEEDS            | Welcome to United Way of the Ouad Cities Area's new online volunte roub. On this page you can search for volunteer needs, view |         |  |  |  |  |  |  |  |
| 17 | EVENTS           | recently added agencies and events and more using the search box on the main page.                                             |         |  |  |  |  |  |  |  |

3. A list of any teams you submitted will display. Click "Manage Team" to view volunteers you registered.

| ASHBOARD      | 🐔 🗧 My Profile 🗧 My | Teams            |             |      |                       |                |                 |        |          |             |  |  |
|---------------|---------------------|------------------|-------------|------|-----------------------|----------------|-----------------|--------|----------|-------------|--|--|
| NEEDS         | My Teams            |                  |             |      |                       |                |                 |        |          |             |  |  |
| EVENTS        | VIEW PROFILE        | EDIT PROFILE     | TRACK HOURS | VOLU | NTEER SCHEDULE        | QUALIFICATIONS | NEED RESPON     | SES M  | IY TEAMS | INBOX       |  |  |
| AGENCIES      | TEAM NAME \$        | NEED NAME \$     | INITIATI    | /E ‡ | AGENCY NAME           |                | TEAM CREATED \$ | MEMBER | s ¢      | OPTIONS \$  |  |  |
| COLLAPSE MENU | Testy's Test Team   | DOC Test Project | t (copy)    |      | United Way Of The Qua | d Cities Area  | Feb 7, 2018     | 1      | C        | Manage Team |  |  |
|               | MZ Test Team        | DOC Test Project | ç)          |      | United Way Of The Qua | d Cities Area  | Jan 31, 2018    | 7      |          | Manage Team |  |  |
|               | SHOWING 1 TO 2 OF 2 | 2 ENTRIES        |             |      |                       |                |                 |        | PREVIOU  | 5 NEXT      |  |  |

- 4. To copy the team information into an Excel document:
  - a. Use your curser to highlight your team information and select copy.
  - b. Open Excel and paste your team information into the spreadsheet.
- 5. Note United Way will have a list of the shirt sizes you entered online at shirt pick-up.

## **Technical Support or Day of Caring Questions**

For additional questions about editing your team, please contact Madelyn Beverlin at 563.344.0332 or <u>mbeverlin@unitedwayqc.org</u>. Or reach out to Monique Jackson at 563.344.0329 or <u>mjackson@unitedwayqc.org</u>.